## **REQUEST A SINGLE FAMILY HOME PROJECT**

- 1. Open your internet web browser.
- 2. In the address bar, type in <a href="https://secure.cpsenergy.com/crportal/#/">https://secure.cpsenergy.com/crportal/#/</a>
- 3. Click **SIGN IN** located in the top right corner of the page.

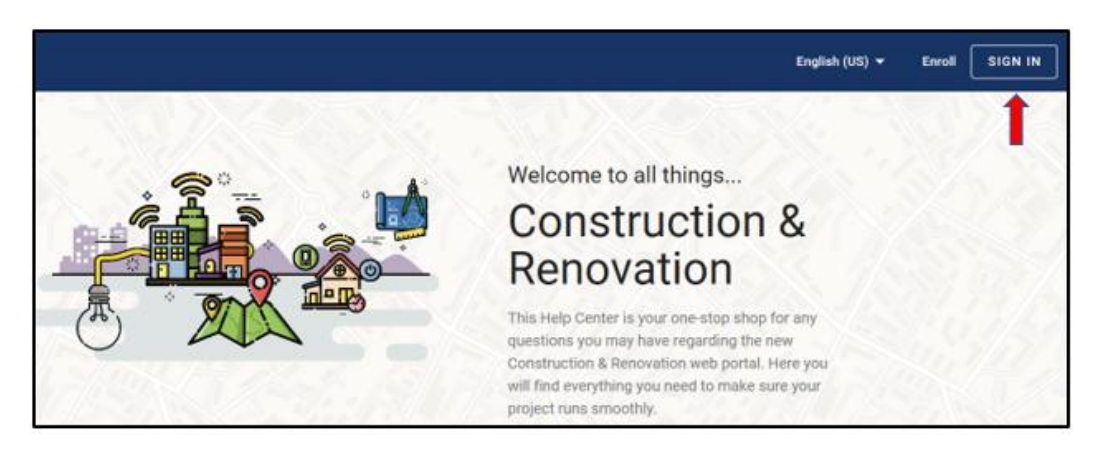

4. Enter your User Name and click NEXT.

| cps                                         |      |
|---------------------------------------------|------|
| Construction & Renovation Portal            |      |
| Sign in                                     |      |
| Use your CPS Energy user name               |      |
| Enter your user name                        |      |
|                                             |      |
| Forgot password?                            |      |
| CANCEL                                      | NEXT |
| English (US) 👻                              | Help |
| Not a user? Click here to enroll            |      |
| No Login Required                           |      |
| PDF applications are available for download |      |
| Make an Online Payment                      |      |
| Check Your Project Status                   |      |

5. Enter your **password** and click **NEXT**.

| cpso                             |
|----------------------------------|
| Construction & Renovation Portal |
| Hi                               |
| Enter your password              |
| Forgot password? BACK NEXT       |

6. **Confirm your project address is not already in the system as an active order.** This will prevent order duplication and delays in processing.

| = | cps 🗯                            | Cit Search open projects |                 |     |                | 0   | ۵ ۵                     |
|---|----------------------------------|--------------------------|-----------------|-----|----------------|-----|-------------------------|
|   | Construction & Renovation Portal | <b>\</b>                 |                 |     |                |     | $\overline{\mathbf{e}}$ |
|   | Projects                         |                          |                 |     |                |     | 1                       |
|   | How to find your projects?       | 2021-08-06               | Datus<br>Open v |     | ^              |     |                         |
|   |                                  |                          |                 |     | - teat         |     |                         |
|   | (Click to view the prope         | cts for this account)    |                 |     | Y              |     |                         |
|   |                                  |                          |                 |     |                |     |                         |
| 2 |                                  |                          |                 |     |                |     |                         |
| 1 | Call Start West                  | 11 225 1                 | Section 1       | 5 1 | and the second | 100 | 1                       |

• Reset your Start Date.

The Start Date on the Projects page automatically defaults to 120 days before the current date and may need to be adjusted further to locate projects that were submitted before that date.

- **o** Click SEARCH to redefine query parameters.
- Enter address number at the top of the page.
- If you are inheriting a project and you still cannot locate it, contact your company's Portal Admin or call Web Portal Support at 210-353-2450
- 7. Click the **orange plus sign (+)** in the upper right corner to start a new project.

| ≡ Cps                            | Ca Search open projects | 0 Å 8         |
|----------------------------------|-------------------------|---------------|
| Construction & Renovation Portal |                         |               |
| Projects                         |                         | 1             |
| How to find your projects?       | 2021-08-06 Status       |               |
| 1.200                            |                         | Search        |
| (Click to view the projects      | i for this account)     | ×             |
|                                  |                         | S. Carris     |
|                                  |                         |               |
|                                  |                         |               |
| 11/4/ B 1985 11                  |                         | 1/4.1.181.100 |

8. Select Start A New Project

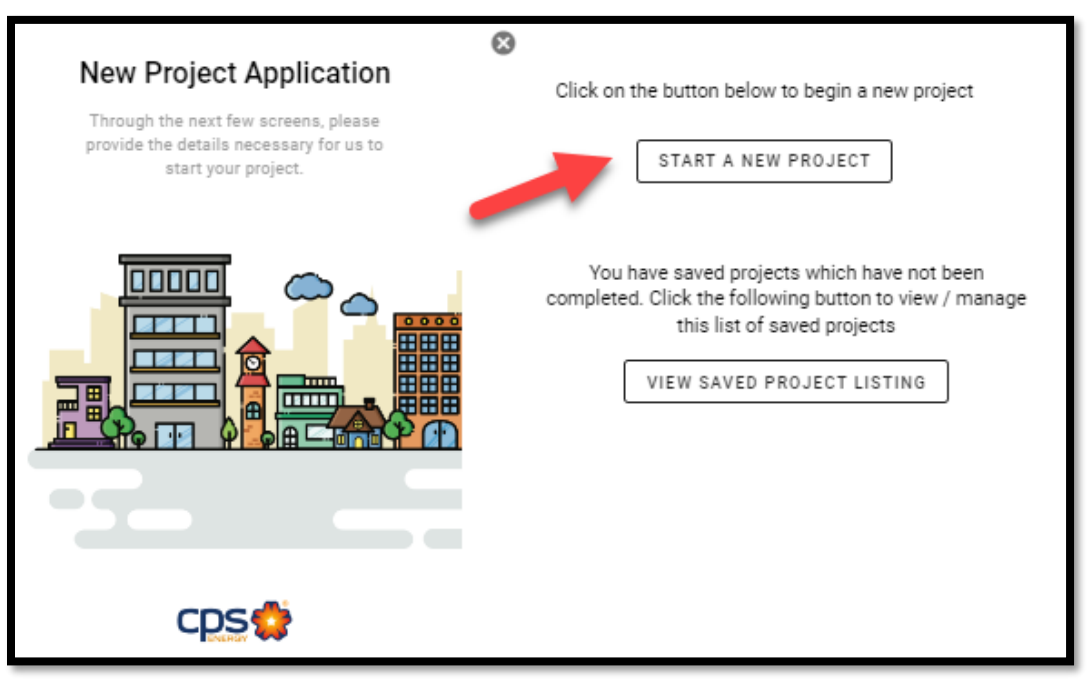

9. In the New Project Application view, select the Single Family Home option, enter Project Name and then click on NEXT.

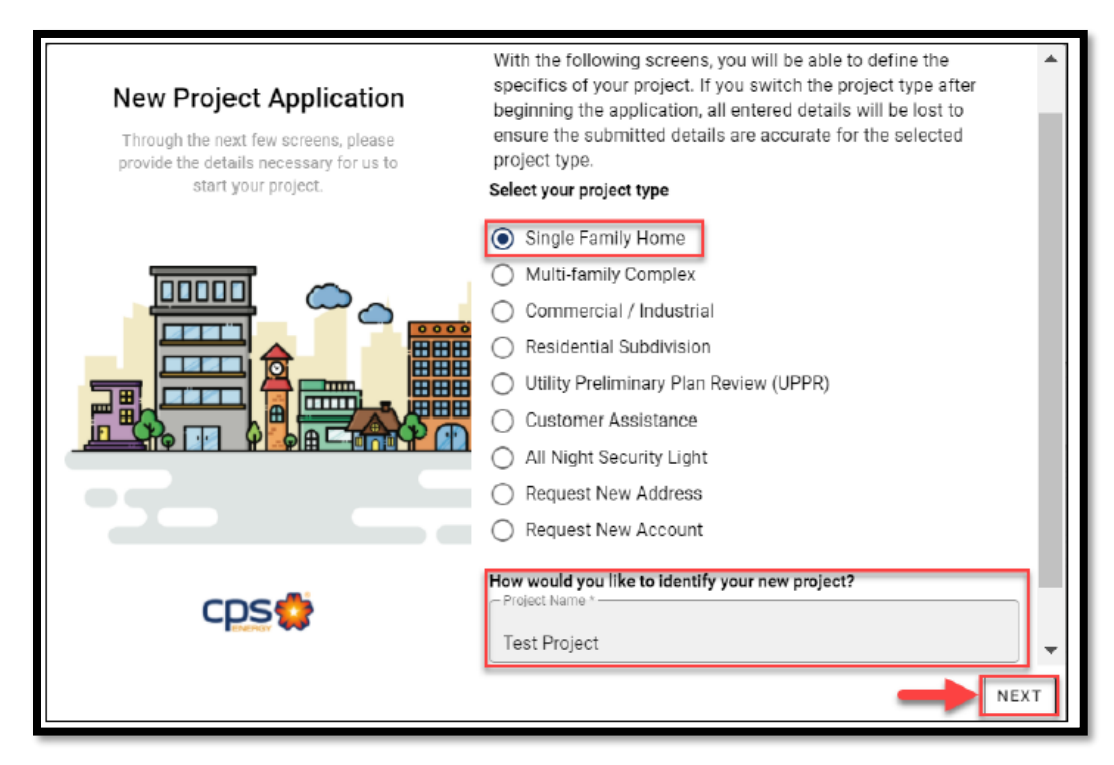

| - | _ |
|---|---|
|   |   |
|   |   |
|   | _ |
|   |   |
| _ | _ |

Please Note: We suggest entering the street address as a project name.

10. Query our database to locate your address in our addressing system, using as few characters as possible.

| Now you can search for your project<br>In our systems. Please ensure the in<br>This process normally takes 1-2 busi<br>will be subject to an additional review | address. If not found, you have the option to request a new address be created<br>formation is accurate.<br>iness days. If your address is outside of the City of San Antonio, your request<br>y, which will impact the response timeline. |
|----------------------------------------------------------------------------------------------------|----------------------------------------------------------------------------------------------------|
| Street number *                                                                                                    | Street name *                                                                                                    |
| Street # is required                                                                                                    | Street name is required                                                                                                    |
| Apt/Unit/Bldg#                                                                                                    | Zip code *                                                                                                    |
|                                                                                                    | Zip code is required                                                                                                    |
|                                                                                                    | SEARCH                                                                                                    |

11. Select the appropriate address for your request and a green checkmark will annotate the selected address.

| 8                                                                                    |                                                                                                    |
|--------------------------------------------------------------------------------------|----------------------------------------------------------------------------------------------------|
| Now you can search for your project ad<br>in our systems. Please ensure the infor    | dress. If not found, you have the option to request a new address be created<br>mation is accurate.                      |
| This process normally takes 1-2 busine<br>will be subject to an additional review, v | ss days. If your address is outside of the City of San Antonio, your request<br>which will impact the response timeline. |
| Temporary address selection will creat<br>separately.                                | e a Temporary Electric Project. A permanent project must be created                                                      |
| C Street number *                                                                    | Street name *                                                                                                    |
| 4334                                                                                 | AMEN CORNER                                                                                                    |
|                                                                                      | r Zip code *                                                                                                    |
| Apt/Unit/Bldg#                                                                       |                                                                                                    |
|                                                                                      | /8261                                                                                                    |
| Request address creation?                                                            | SEARCH                                                                                                    |
| General Addressing Information                                                       |                                                                                                    |
| 4334 AMEN CORNER SAN ANTO                                                            | INIO 78261                                                                                                    |
| (TEMP) 4334 AMEN CORNER                                                              | SAN ANTONIO 78261                                                                                                    |
| <ul> <li>Temporary address selectic<br/>created separately.</li> </ul>               | on will create a Temporary Electric Project. A permanent project must be                                                 |
| BACK                                                                                 | NEXT                                                                                                    |

- Select the "standard" address option if needing permanent AND temporary meters during construction (example shown above).
- Select (TEMP) option ONLY if a permanent meter was ordered previously. *If you select the temp address version, you will be progressed to step 14.*

- 12. If the address you need does not come back as a query result:
  - Confirm the zip code and city with USPS or Google Maps and try again
  - If still no result, click "Request Address Creation?" to request a new address for your project
  - Add "#T" for unit number if only a temporary meter is to be ordered and the option did not appear in previous query.
  - Confirm the City and then hit NEXT (do not SEARCH again).

| New Project<br>Application                                                                                | Now you can search for your new address be created in o                                                 | r project address. If not found, you h<br>ur systems. Please ensure the infon | nave the option to request a mation is accurate. |
|----------------------------------------------------------------------------------------------------|----------------------------------------------------------------------------------------------------|-------------------------------------------------------------------------------|--------------------------------------------------|
| Through the next few<br>screens, please provide<br>the details necessary for<br>us to start your project. | Street number *<br>123                                                                                  | Street name *<br>ANY STREET                                                   |                                                  |
|                                                                                                    | Apt/Unit/Bidg#<br>#T                                                                                    | City *<br>City is required for address<br>create                              | Zip code *<br>78201<br>SEARCH                    |
|                                                                                                    | Request address cre     General Addressing Inform     Temporary address selection     remoted executely | ation?<br>a <u>tion</u><br>n will create a Temporary Electric Project         |                                                  |
| cps                                                                                                    | 123 ANY STR                                                                                             | EET SAN ANTONIO 78201-6348                                                    | 3                                                |
|                                                                                                    | 123 ANY STR                                                                                             | EET #2 SAN ANTONIO 78201-5                                                    | 626                                              |
|                                                                                                    | BACK                                                                                                    |                                                                               |                                                  |

Please note: This step will require 1-2 business days to update our addressing database before your order can be processed.

13. Select your service type and your installation type. Please select Both Electric & Gas if both are needed for this site. If the service types you require are not visible, stop order entry, confirm, and call Portal Support at 210-353-2450 if CPS is the provider for your area.

| 8                                              |                                            | A                                    |
|------------------------------------------------|--------------------------------------------|--------------------------------------|
| The selected address shows to be rea location? | dy for both electric and gas services. W   | hat would you like to manage at this |
| Select your service type *                     | Select your installa                       | ntion type *                         |
|                                                | Permanent                                  |                                      |
| Gas                                            |                                            |                                      |
|                                                |                                            |                                      |
| СООКТОР                                        | DRYER                                      | FIREPLACE                            |
| GAS FURNACE                                    | GRILL                                      | HEATER                               |
| 🗌 НОТ ТИВ                                      | OVEN                                       | POOL                                 |
| U WATER HEATER                                 |                                            |                                      |
| Additional options and details for you         | r project will be on the following screens | 5.                                   |
|                                                |                                            | ~                                    |
| BACK                                           |                                            | NEXT                                 |

14. IF THE ADDRESS YOU SELECTED PREVIOUSLY FOR THIS APPLICATION ALREADY HAS AN EXISTING METER, the next screen will direct you to request additional specific services. Select the appropriate button to ADD service, RELOCATE service or REMOVE service, indicate the service type(s) for this request and select NEXT. *You will then be redirected to step 19.* 

| -   |
|-----|
|     |
|     |
|     |
|     |
|     |
| EXT |
|     |

15. Review the information provided and select which installation type your service will require. Click NEXT.

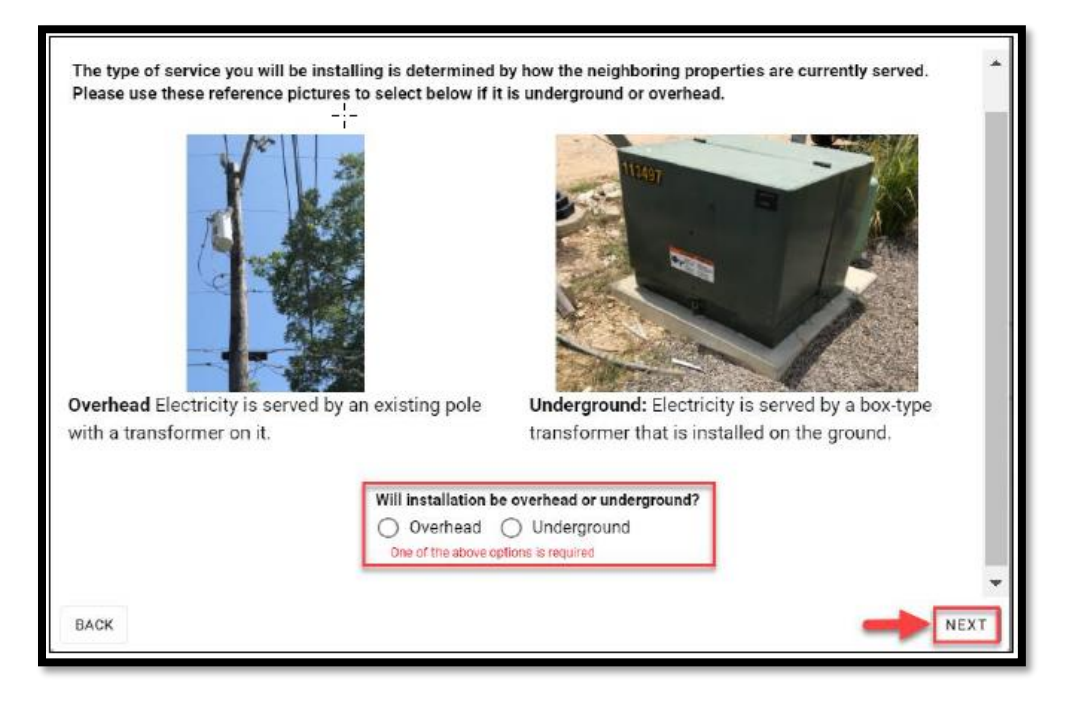

16. Please choose whether to include a temporary work request in this project and then click on NEXT.

Do not select Create Temp if a temporary service order already exists as this step will create a duplicate temporary service order and delay your order progress.

| Please select if you will need temporary service for this project and have not submitted a request previously for his address. |
|----------------------------------------------------------------------------------------------------|
| <ul> <li>Do Not Create Temporary</li> <li>Create Temporary</li> </ul>                                                          |

17. Please choose if you would like to dig your own trench or if you would like CPS Energy to dig the trench, then click on **NEXT.** 

| Select your trench digging option.                                                                     |
|----------------------------------------------------------------------------------------------------|
| I will dig my own trench O I would like CPS Energy to dig the trench                                   |
| I understand that by providing my own trench, a trench inspection charge will be applied to my project |

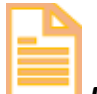

Please note that a self-trench project will incur a trench inspection charge.

18. Enter Additional Service Details. You may also provide additional details (example: a gate code if required for access) and click on NEXT.

| -    |
|------|
| NEXT |
|      |

B

Please Note: Site Ready Date means your site is prepared for crews to install Electric and/or Gas utility services, clear of obstructions and all CPS Energy Service Standard requirements have been met.

19. Select the billing account (a green checkmark will appear on the selected account) and click NEXT. *Skip to Step 21.* 

| 8                                                                                                    | 4    |  |  |
|----------------------------------------------------------------------------------------------------|------|--|--|
| Select the billing account you would like to use for this project.                                                                                                    |      |  |  |
| If you do not see the billing account you would like to use, please click on the 'Request New Billing Account'<br>button below, which will delete this application and you will be routed to the process to request the new billing<br>account. |      |  |  |
| 20                                                                                                    |      |  |  |
| 20                                                                                                    |      |  |  |
| REQUEST NEW BILLING ACCOUNT                                                                                                    | -    |  |  |
|                                                                                                    |      |  |  |
|                                                                                                    |      |  |  |
| BACK                                                                                                    | NEXT |  |  |

20. If the billing account you wish to use is not visible, select Request New Billing Account. <u>This will cancel your current project request</u> and initiate a separate billing account request.

| = |
|---|
| _ |

Please note: Allow 24-48 hours for the new billing account to be added to your **portal account** after information has been verified. You will be notified when your portal profile is updated. Only after you receive confirmation that this step has been completed should you again attempt to submit your application for services.

21. Enter your contact information for New Billing Account and submit.

| ⊗                                                                                                    |  |  |  |  |
|----------------------------------------------------------------------------------------------------|--|--|--|--|
| To request a new billing account to be created for the purpose of associating projects and work requests, simply<br>click the submit button below to send your request for processing. |  |  |  |  |
| Please ensure the information is accurate.                                                                                                    |  |  |  |  |
|                                                                                                    |  |  |  |  |
| Phone Number *                                                                                                    |  |  |  |  |
| Contact Phone is required 0 / 10                                                                                                    |  |  |  |  |
|                                                                                                    |  |  |  |  |
| Email Address *                                                                                                    |  |  |  |  |
| Contact Email is required                                                                                                    |  |  |  |  |
|                                                                                                    |  |  |  |  |

22. Review Project Details and submit application for **New Billing Account**.

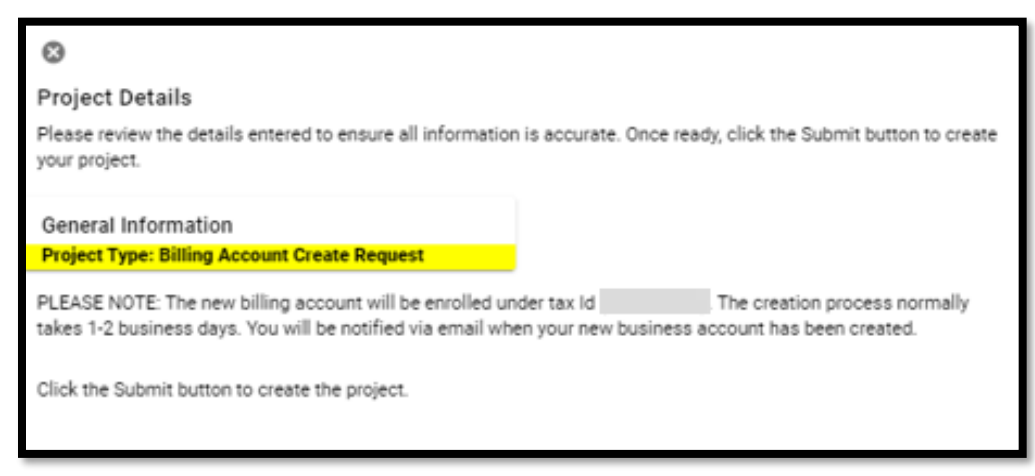

23. If you did not request a New Billing Account, you will be directed to the Project Contact & Billing Details page. Enter Contact Name, if would you like to receive project notifications, Email Address, Contact Phone, Phone Type and click on NEXT.

| S Project Contact & Billing Details                                                                                                    |      |         |
|----------------------------------------------------------------------------------------------------|------|---------|
| Contact Name *                                                                                                    |      |         |
| Contact Name is required                                                                                                    | 0/40 |         |
| Would you like to receive project notifications? *         Do not receive updates/status messages         Receive updates/status messages         Please indicate if notifications will be used |      | l       |
| Email Address *                                                                                                    |      |         |
| Contact Phone *                                                                                                    |      |         |
| Phone Type *                                                                                                    | 1/10 |         |
| Contact Phone Type is required                                                                                                    | •    |         |
| BACK                                                                                                    | NE   | ×<br>XT |

- Please try not to use Autofill within this section.
- Extra spaces will cause a system error.
- Provide a valid email address and phone number (no dashes).
- 24. Review Project Details and submit application.

| 0                                                                                                    |                                                                                                    |  |  |  |  |  |
|----------------------------------------------------------------------------------------------------|----------------------------------------------------------------------------------------------------|--|--|--|--|--|
| Project Details                                                                                                    |                                                                                                    |  |  |  |  |  |
| Please review the details entered to ensure all information is accurate. Once ready, click the Submit button to create<br>your project. |                                                                                                    |  |  |  |  |  |
| Select a new company account if you wish to assign the project to another user.                                                         |                                                                                                    |  |  |  |  |  |
| General Information                                                                                                    | Address Information<br>4334 AMEN CORNER SAN ANTONIO, TX 78261                                                   |  |  |  |  |  |
| Project Type: Single Family Home (Accelerated)                                                                                          |                                                                                                    |  |  |  |  |  |
|                                                                                                    | (Electric / Gas)                                                                                                |  |  |  |  |  |
| Project Specifics<br>Name: Test<br>Site Ready Date: 03/31/2023<br>Requested Start Date: 5/1/2023<br>SQ Feet: 3000                       | Project Contact<br>Portal User<br>portal.user@company.com<br>Cell: (123) 456-7890<br>Receive notifications? Yes |  |  |  |  |  |
| Trenching: CPSE Installed                                                                                                    | Billing Details                                                                                                 |  |  |  |  |  |
| Preliminary Meeting? No<br>New Structure                                                                                                |                                                                                                    |  |  |  |  |  |
| Vhat services: Include Temp Services<br>What services will be used?: Add                                                                | Additional Comments                                                                                             |  |  |  |  |  |
|                                                                                                    | GATE CODE #123                                                                                                  |  |  |  |  |  |
| Click the Submit button to create the project.                                                                                          |                                                                                                    |  |  |  |  |  |
| BACK                                                                                                    | SUBMIT                                                                                                    |  |  |  |  |  |

25. Note that Project Documentation may be required and can be uploaded at this time. This confirms your application has been received and a Project was created. Click on CLOSE.

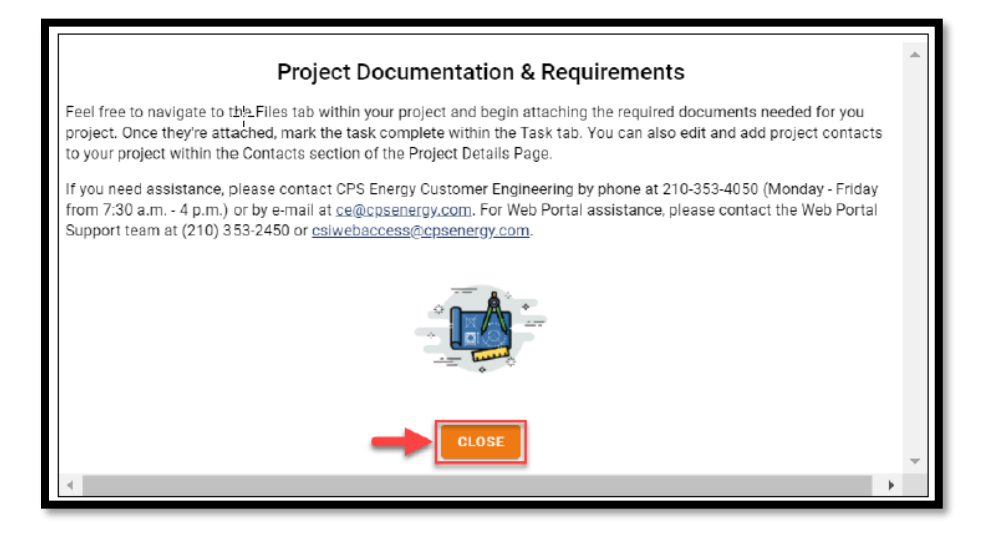

26. In the Project Details window, verify all your information is correct and log the Project number. Notice the location of:

| PRIMARY ACTIVITIES This project consists of any work requests. By select will be fittered accordingly.                                                                                                    | ing either the project or a work request below, the detail                                                                                                    | s represented on the actions, comments, files and permits tabs                                                                                                    | Project Address<br>4324 AMEN CORNER SAN ANTONIO, TX 78261                                                                                                    |
|----------------------------------------------------------------------------------------------------|----------------------------------------------------------------------------------------------------|----------------------------------------------------------------------------------------------------|----------------------------------------------------------------------------------------------------|
| Project Number<br>#109972 1<br>Requesting                                                                                                    | Project Datus<br>Application Pending<br>Requesting                                                                                                    | Customer Project<br>requiring action<br>Requesting                                                                                                    | IDS GENERAL<br>CPE Encorp Primary Contact<br>(210) 353-4050                                                                                                    |
| We ALCYLCYAS     TEST (TEMPORARY SERVICE)     Work Request Data     requiring action     curves     curves     requiring action     curves     curves     Estimated Customer Ready Date                                                          | VIA BACTROTAL     VIA BACTROTAL     VIA BACTROTAL     REALBACTROTAL     Results Status     VIA Request Status     VIA Request Status     VIA Request Status     Oracle Status     Oracle St | VIR ALTIGETAL     TEST (TGAS GERVICE)     Seaasting     Wind Request Status     Ton Request tasis     regularize action     G21/022     Estimated Customer Ready Date | CONTRACTOR ENGINEER ASSOMMENTS ()<br>INVASE ASSOMENTS<br>No Contractors/Engineers Assigned<br>PROJECT CONTACTS                                                                                                    |
| Confirm Customer Site Ready for Construct<br>Is your site ready? Click the provided button to pr<br>WR # 40760744 : 03/24/2022 - 03/31/2023 (In-F<br>WR # 40760743 : 03/24/2022 - 03/31/2023 (In-F<br>CPS Energy Service Standards - Site Ready. | tion<br>ocess all associated work requests<br>hogress)<br>hogress)                                                                                                    | <b>3</b> (BYERRATY)                                                                                                    | Portal User (Primary)     portal User (Primary)     portal User (Primary)     To a dd a neu contact spand the ballow section, or select a contact     abarto text (Click to expand)     Add text (Click to expand) |
| GENERAL TASKS                                                                                                    | 4 о соммента                                                                                                    | PERMITS ATTACHMENTS                                                                                                    |                                                                                                    |
| In Nama<br>Test                                                                                                    | Estimated completion 05/01/2023                                                                                                    | Tys4<br>Residential Service - New Accelerated                                                                                                    |                                                                                                    |
| L. Project Num                                                                                                    | ber 2. Wo                                                                                                    | ork Requests                                                                                                    | 3. Site Ready Button                                                                                                    |

- 4. Tabs 5. Schedule
- Site Ready Button
   CPS Contact field

7. Project Contact field

Please contact the Web Portal Support Team if you have any questions regarding portal functionality or access:

Email: CSIWebaccess@cpsenergy.com Ph: 210-353-2450

(Mon – Fri 7:30AM – 4PM)